## 师资培训、考评员培训报名操作流程

1. 注册和登录

登录 i 博导云教学平台 www.ibodao.com, 注册为教师账号,并通过实名认证。

| 🤣 il | 博导<br><sup>ODAO.COM</sup> | 首页 | 慕课 | 资源库 | 技能 | 资讯&活动 | 精品课 ▼ 搜索感兴趣的精品课 | Q         | 88 APP | 进入班级 | 登录注册  |
|------|---------------------------|----|----|-----|----|-------|-----------------|-----------|--------|------|-------|
| 🤣 il | <b>尊</b> 导                | 首页 | 慕课 | 资源库 | 技能 | 资讯&活动 | 精品课 ▼ 搜索感兴趣的精品课 | Q         | 88 APP | 进入班级 | 登录 注册 |
|      |                           |    |    |     |    |       |                 |           |        |      |       |
|      |                           |    |    |     |    |       | 计加速与            |           |        |      |       |
|      |                           |    |    |     |    |       | רי אויוענדי     |           |        |      |       |
|      |                           |    |    |     |    |       | 手机号/邮箱<br>验证码   | 发送验证码     |        |      |       |
|      |                           |    |    |     |    |       | 8563            |           |        |      |       |
|      |                           |    |    |     |    |       | 确认唿码 注          | ·m        |        |      |       |
|      |                           |    |    |     |    |       |                 | 已有帐号? 去登录 |        |      |       |

说明:师资培训报名仅允许 i 博导已认证教师报名,请按照步骤完成账号实名认证。注册账号有问题请致电 i 博导平台客服 18500218978,QQ: 2918450351)

## 2. 报名

使用 i 博导认证教师账号, 登录 1+X 博导股份综合服务平台 <u>http://x.ibodao.com</u>, 首次登陆用户要 完成个人信息确认。(账号如未完成实名认证,须先登陆 i 博导平台完成认证)

| UID | 1072386 i博导认证教师 |   |
|-----|-----------------|---|
| 姓名  | 博导股份X培训         |   |
| 性别  | 女               |   |
| 证号  | 请输入身份证号,用于身份认证  |   |
| 院校  | 博导电商学院          | v |
| 职务  | 请输入职务           |   |
|     | 提交              | 1 |

登录平台后,选择"服务平台一师资培训服务",进入师资培训报名界面,按分类选择点击"电 商数据分析"、"农产品电商运营"、"考评员",根据需求选择对应等级的场次,点击"立即报名"。

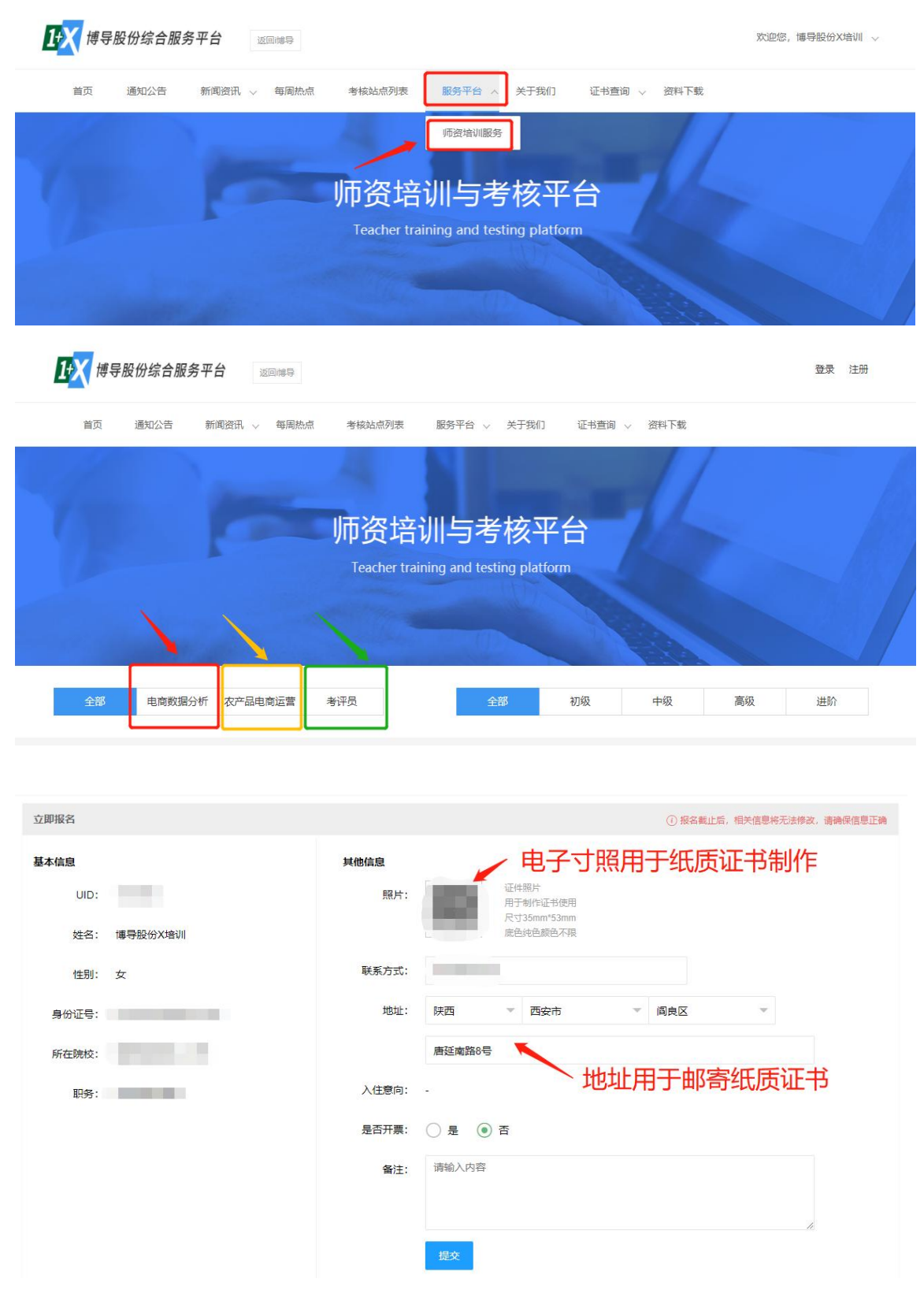

线上师资培训按要求尺寸上传个人电子寸照、填写院校及个人联系方式、邮寄地址等信息。

| 基本信息  |              | 其他信息               |                            |
|-------|--------------|--------------------|----------------------------|
| UID:  | 1072386      | 照片:                |                            |
| 姓名:   | 博导股份X培训      |                    |                            |
| 性别:   | 女            | 联系方式:              |                            |
| 身份证号: |              | 地址: β              | 快西 🔻 西安市 🔻 阎良区 🔻           |
| 所在院校: | 博导电商学院 - 北京  | Я                  | <sup>輕調路号</sup> 地址用于纸质证书收件 |
| 职务:   |              | 入住意向: ④<br>是否开票: ④ |                            |
|       |              | * 单位名称:            | 北京博导前程信息技术股份有限公司           |
|       |              | *纳税人识别号:           | : 91110108786873400K       |
|       |              | 开户银行:              | 根据本校的发票需求准确输入              |
|       |              | 银行账号:              |                            |
|       |              | 单位地址:              | ·                          |
|       |              | 电话号码:              |                            |
|       |              | 备注: 详              | 青输入内容                      |
|       | 这则的要要要自己上生在人 |                    | ◎ 核对完成后提交信息                |

线下师资培训按要求尺寸上传个人电子寸照、填写院校及个人联系方式、邮寄地址、发票、住宿 需求等信息。

3. 报名成功

报名成功后,请单击图片放大加入对应班级。

| 报名状态 |                                             |  |
|------|---------------------------------------------|--|
|      |                                             |  |
|      | 已报名,请扫码加入班级                                 |  |
|      | 1237<br>Marian Angele Without Land, Takatan |  |
|      |                                             |  |
|      | er and rescale constants<br>O constants     |  |
|      |                                             |  |

以上完成本期师资培训报名。

4. 编辑报名信息

| 报名信息  |                  | ① 报名截止后,相关信息将无法修改,请确保信息正确                          |
|-------|------------------|----------------------------------------------------|
| 基本信息  | 其他信息             |                                                    |
| UID:  | 1072386 照片信息     | (m)                                                |
| 姓名:   | 博导股份X培训          | -                                                  |
| 性别:   | 女联系方式            |                                                    |
| 身份证号: | 地址               | : 陕西西安市 雁塔区 唐延南路8号                                 |
| 所在院校: | 博导电商学院 - 北京 入住意向 |                                                    |
| 职务:   | 是否开票             | : 否                                                |
|       | 备注               |                                                    |
|       |                  | <b></b> 報道 報告 報告 1 1 1 1 1 1 1 1 1 1 1 1 1 1 1 1 1 |

在报名截止之前,均可以重新修改报名信息或者取消报名。

## 5. 查询成绩、获证信息

考试成绩发布后,参训教师在平台右上角"个人中心-个人资料",查看考试成绩及证书信息。

| <b>计</b> 大 博导股份综合服务平台 透回博导               | 欢迎您,博导股份X培训 、 |
|------------------------------------------|---------------|
| 首页 通知公告 新闻资讯 > 考核站点列表 服务平台 > 关于我们 证书查询 > | 退出            |
|                                          |               |
| 师资培训与考核平台                                |               |
| Teacher training and testing platform    |               |
|                                          |               |

| 12 博导股份综合服 | 务平台 返回牌导     |                | 欢迎您,博导股份X培训 ~ |        |
|------------|--------------|----------------|---------------|--------|
| 首页 通知公告    | 新闻资讯 🗸 考核站点? | 列表 服务平台 ∨ 关于我们 | 证书查询 ~        |        |
|            | <b>A.A.</b>  | 1411 <b>7</b>  |               | / 编辑资料 |
| 角色信息       | 用色:          | \$20tb         |               |        |
| 账号管理       | UID:         | 36 计博导认证教师     |               |        |
| 我的成绩       | 姓名:          | 博导股份X培训        |               |        |
| 我的证书       | 性别:          | 女              |               |        |
|            | 身份证号:        |                |               |        |
|            | 所在院校:        | 博导电商学院         |               |        |
|            | 职务:          | 师资培训主管         |               |        |